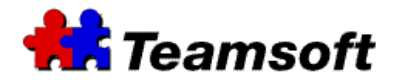

# Teamsoft: TeamAgenda Notification

# **Additional Information**

#### Introduction

This document contains additional information for configuring automatic reply to changes made to personal agendas.

## Requirements

- TeamAgenda 4.5 or the latest release
- TeamAgenda Server (STS) 1.3 or the latest release

## How do I activate automatic reply to changes to my agenda?

- Start you favorite browser and go to http://127.0.0.1:32423. Replace the IP address 127.0.0.1 by the address of your server.
- Enter your administrative username and password.
- Go to "User preferences" tab.
- Enter the name of the user (in the Find box) that want his agenda file recreate.
- Select "Find".
- In the window with the list of username, select the user that want his notification modify.
- Press "View". This button is at the bottom of the window.
- A window will appear at your screen.
- Activate one of these two options (Note: In order to activate an option, you need to deactivate the other option):
  - List changes by others as they occur: Each change done to your agenda will be shown in your Notification window.
  - Reply to changes automatically: All changes will be accepted automatically.
- Select Save and Close

These steps need to be done for each user.

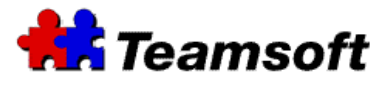

Contacts

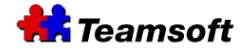

Sales & Marketing Montreal: 514-908-7212 Toronto: 416-238-9519 Fax: 514-501-1235

Support: Tel: 514-905-5950 <u>support@teamsoft.com</u> <u>http://www.teamsoft.com</u>